| e Edit View Favorites Tools                                                                                                    | Help                                                                                                    |                                               |                                                          |                                              |            |
|----------------------------------------------------------------------------------------------------|----------------------------------------------------------------------------------------------------|-----------------------------------------------|----------------------------------------------------------|----------------------------------------------|------------|
| Back 🔹 💮 🗸 💌 💋 🏈                                                                                                    | Search 📌 Favo                                                                                                    | orites 💽 Media 🤞                              | 8 🗟 - 🕹 🗔                                                |                                              |            |
| dress 🕘 http://192.168.1.254/home                                                                                                    | e.asp                                                                                                    |                                               |                                                          | <u> </u>                                     | Go Links × |
|                                                                                                    | WLAN Bro                                                                                                    | adband R                                      | outer                                                    |                                              |            |
|                                                                                                    |                                                                                                    | anouna n                                      | omer                                                     |                                              |            |
| Site contents:                                                                                                    | WAN Interf                                                                                                    | ace Setup                                     |                                                          |                                              | 4          |
| <u>li</u> Status<br>                                                                                                    |                                                                                                    |                                               |                                                          |                                              |            |
| Basic Settings                                                                                                    | This page is used to co<br>your Access Point. Her                                                                       | onfigure the paramete<br>re you may change th | ers for Internet network w<br>he setting for IP addresss | hich connects to the WA<br>, PPPoE, DNS, etc | N port of  |
| - 🧧 Advanced Settings                                                                                                    | -                                                                                                    | , , ,                                         |                                                          |                                              |            |
| Security                                                                                                    | Attain IP Automat                                                                                                    | tically (DHCP)                                |                                                          |                                              |            |
| TCP//P Settings                                                                                                    | C Fixed IP                                                                                                    |                                               |                                                          |                                              |            |
| LAN Interface                                                                                                    |                                                                                                    | lanan                                         |                                                          |                                              |            |
| LAN Interface                                                                                                    | IP Address:                                                                                                    |                                               |                                                          |                                              |            |
| LAN Interface<br>WAN Interface                                                                                                    | IP Address:<br>Subnet Mask:                                                                                             | 0.0.0.0                                       |                                                          |                                              |            |
| LAN Interface<br>WAN Interface<br>Firewall<br>Statistics                                                                                                    | IP Address:<br>Subnet Mask:<br>Default Gateway:                                                                         | 0.0.0.0                                       |                                                          |                                              |            |
| LAN Interface     WAN Interface     Firewall     Statistics     Upgrade Firmware     Save/Reload Settings     Pacoword                                                   | IP Address:<br>Subnet Mask:<br>Default Gateway:<br>C PPPoE                                                              | 0.0.0.0                                       |                                                          |                                              | _          |
| LAN Interface<br>WAN Interface<br>Firewall<br>Upgrade Firmware<br>Save/Reload Settings<br>Password                                                                       | IP Address:<br>Subnet Mask:<br>Default Gateway:<br>C PPPoE<br>User Name:                                                | 0.0.0.0                                       |                                                          |                                              |            |
| <ul> <li>LAN Interface</li> <li>WAN Interface</li> <li>Firewall</li> <li>Statistics</li> <li>Upgrade Firmware</li> <li>Save/Reload Settings</li> <li>Password</li> </ul> | IP Address:<br>Subnet Mask:<br>Default Gateway:<br>© PPPoE<br>User Name:<br>Password:                                   | 0.0.0.0                                       |                                                          |                                              |            |
| <ul> <li>LAN Interface</li> <li>WAN Interface</li> <li>Firewall</li> <li>Statistics</li> <li>Upgrade Firmware</li> <li>Save/Reload Settings</li> <li>Password</li> </ul> | IP Address:<br>Subnet Mask:<br>Default Gateway:<br>C PPPoE<br>User Name:<br>Password:<br>Connection Type:               | 0.0.0.0<br>0.0.0.0                            | Connect                                                  | Disconnect                                   |            |
| LAN Interface<br>WAN Interface<br>Firewall<br>Statistics<br>Upgrade Firmware<br>Save/Reload Settings<br>Password                                                         | IP Address:<br>Subnet Mask:<br>Default Gateway:<br>C PPPoE<br>User Name:<br>Password:<br>Connection Type:<br>Idle Time: | 0.0.0.0<br>0.0.0.0                            | Connect<br>(1-1000 minutes)                              | Disconnect                                   |            |

Screenshot – WAN Interface Setup - 1

| File Edit View Favorites Tools H       | telp               |           |          |       |             |            |        | -       |
|----------------------------------------|--------------------|-----------|----------|-------|-------------|------------|--------|---------|
| 🌀 Back 🔹 🕥 👻 📓 🚮                       | 🔎 Search           | rites 💽 N | 1edia 🧭  | 8.    |             |            |        |         |
| Address 🕘 http://192.168.1.254/home.as | ip.                |           |          |       |             |            | 🛨 🔁 Go | Links » |
| V                                      | VLAN Brod          | udban     | d Rou    | ıter  | 2           |            |        |         |
| Sito contonto:                         | Detautt Galeway:   | Ju.u.u.u  |          |       |             |            | 1      | -       |
| Status                                 | C PPPoE            |           |          |       |             |            |        |         |
| - 🔄 Wireless<br>Basis Settings         | User Name:         |           |          |       |             |            |        |         |
| Advanced Settings                      | Password:          |           |          |       |             |            |        |         |
| Security                               | Connection Type:   | Continuc  | ius      | -     | Connect     | Disconnect |        |         |
|                                        | Idle Time:         | 5         |          | (1-10 | 00 minutes) |            |        |         |
| WAN Interface<br>                      | • Attain DNS Autom | atically  |          |       |             |            |        |         |
| Statistics                             | C Set DNS Manually | R         | 00       |       |             |            |        |         |
| Save/Reload Settings                   | DNS 1:             |           |          |       |             |            |        |         |
| Password                               | DNS 2:             |           |          |       |             |            |        |         |
|                                        | DNS 3:             |           | <b>_</b> |       |             |            |        |         |
|                                        | Clone MAC Address  |           | 00000000 | 0000  |             |            |        |         |
|                                        | Apply Changes      | Rese      | t        |       |             |            |        | ×       |

Screenshot – WAN Interface Setup - 2

| Item                 | Description                                          |
|----------------------|------------------------------------------------------|
| Attain IP            | Click to select DHCP support on WAN interface for IP |
| Automatically (DHCP) | address assigned automatically from a DHCP server.   |

| Fixed IP         | Click to select fixed IP support on WAN interface. There are IP address, subnet mask and default gateway settings |  |  |
|------------------|----------------------------------------------------------------------------------------------------|--|--|
| ID Address       | If you galact the fixed ID support on WAN interface fill                                                          |  |  |
| IP Auaress       | in the ID address for it                                                                                          |  |  |
| Subrat Mask      | If you calcot the fixed ID support on WAN interface fill                                                          |  |  |
| Subnet Musk      | in the subnet meak for it                                                                                         |  |  |
| Default Caternan | If the subject the fixed ID summart on WAN interface fill                                                         |  |  |
| Default Gateway  | in the default estaurou for WAN interface, and acting data                                                        |  |  |
|                  | in the default gateway for WAN interface out going data                                                           |  |  |
|                  |                                                                                                    |  |  |
| PPPoE            | Click to select PPPoE support on WAN interface. There                                                             |  |  |
|                  | are user name, password, connection type and idle time                                                            |  |  |
|                  | settings need to be done.                                                                                         |  |  |
| User Name        | If you select the PPPoE support on WAN interface, fill in                                                         |  |  |
|                  | the user name and password to login the PPPoE server.                                                             |  |  |
| Password         | If you select the PPPoE support on WAN interface, fill in                                                         |  |  |
|                  | the user name and password to login the PPPoE server.                                                             |  |  |
| Connection Type  | Select the connection type from pull-down menu. There                                                             |  |  |
|                  | are <i>Continuous</i> , <i>Connect on Demand</i> and <i>Manual</i> three                                          |  |  |
|                  | types to select.                                                                                                  |  |  |
|                  | Continuous connection type means to setup the                                                                     |  |  |
|                  | connection through PPPoE protocol whenever this                                                                   |  |  |
|                  | WLAN Broadband Router is powered on.                                                                              |  |  |
|                  | Connect on Demand connection type means to setup the                                                              |  |  |
|                  | connection through PPPoE protocol whenever you send                                                               |  |  |
|                  | the data packets out through the WAN interface; there are                                                         |  |  |
|                  | a watchdog implemented to close the PPPoE connection                                                              |  |  |
|                  | while there are no data sent out longer than the idle time                                                        |  |  |
|                  | set.                                                                                                    |  |  |
|                  | Manual connection type means to setup the connection                                                              |  |  |
|                  | through the PPPoE protocol by clicking the Connect                                                                |  |  |
|                  | button manually, and clicking the <b>Disconnect</b> button                                                        |  |  |
|                  | manually.                                                                                                    |  |  |
| Idle Time        | If you select the <b>PPPoE</b> and <b>Connect on Demand</b>                                                       |  |  |
|                  | connection type, fill in the idle time for auto-disconnect                                                        |  |  |
|                  | function. Value can be between 1 and 1000 minutes.                                                                |  |  |
| Attain DNS       | Click to select getting DNS address for <b>DHCP</b> , <b>PPPoE</b>                                                |  |  |

| Automatically    | support. Please select Set DNS Manually if the Fixed IP          |  |  |
|------------------|------------------------------------------------------------------|--|--|
|                  | support is selected.                                             |  |  |
| Set DNS Manually | Click to select getting DNS address for <i>Fixed IP</i> support. |  |  |
| DNS 1            | Fill in the IP address of Domain Name Server 1.                  |  |  |
| DNS 2            | Fill in the IP address of Domain Name Server 2.                  |  |  |
| DNS 3            | Fill in the IP address of Domain Name Server 3.                  |  |  |
| Apply Changes    | Click the <i>Apply Changes</i> button to complete the new        |  |  |
|                  | configuration setting.                                           |  |  |
| Reset            | Click the <i>Reset</i> button to abort change and recover the    |  |  |
|                  | previous configuration setting.                                  |  |  |

# 3.3.8 Firewall - Port Filtering

Entries in this table are used to restrict certain types of data packets from your local network to Internet through the Gateway. Use of such filters can be helpful in securing or restricting your local network.

| 🚰 WLAN Broadband Router - Micros                               | oft Internet Explorer                                                               |                                                          |                                                          |                                     | _ 8 ×   |
|----------------------------------------------------------------|-------------------------------------------------------------------------------------|----------------------------------------------------------|----------------------------------------------------------|-------------------------------------|---------|
| File Edit View Favorites Tools                                 | Help                                                                                |                                                          |                                                          |                                     | 1       |
| 🔇 Back 🔹 🕥 🖌 💌 😰 🐔                                             | ) 🔎 Search                                                                          | 💽 Media 🥝 🖉                                              | 3• 🕹 🗖                                                   |                                     |         |
| Address () http://192.168.1.254/home                           | .asp                                                                                |                                                          |                                                          | 💌 🛃 Go                              | Links » |
|                                                                | WLAN Broad                                                                          | band Route                                               | er                                                       |                                     |         |
|                                                                | Port Filtering                                                                      |                                                          |                                                          |                                     |         |
| Wireless     Basic Settings     Advanced Settings     Security | Entries in this table are use<br>to Internet through the Gat<br>your local network. | d to restrict certain type:<br>eway. Use of such filters | s of data packets from you<br>can be helpful in securing | r local network<br>g or restricting |         |
| → Access Control<br>→ TCP/IP Settings<br>→ LAN Interface       | Enable Port Filtering Port Range:                                                   | Protocol: Both                                           | Comment:                                                 | ]                                   |         |
| Port Filtering                                                 | Apply Changes                                                                       | Reset                                                    |                                                          |                                     |         |
| MAC Filtering                                                  | Current Filter Table:                                                               |                                                          |                                                          |                                     |         |
| Port Forwarding                                                | Port Range                                                                          | Protocol                                                 | Comment                                                  | Select                              |         |
| DMZ                                                            | 10002-10006                                                                         | TCP                                                      | ERP                                                      |                                     |         |
| Upgrade Firmware<br>Save/Reload Settings<br>Password           | Delete Selected                                                                     | Delete All F                                             | teset                                                    |                                     |         |
| e Done                                                         |                                                                                     |                                                          |                                                          | 🔮 Internet                          |         |

Screenshot - Firewall - Port Filtering

| Item                  | Description                                             |
|-----------------------|---------------------------------------------------------|
| Enable Port Filtering | Click to enable the port filtering security function.   |
| Port Range            | To restrict data transmission from the local network on |

| Protocol        | certain ports, fill in the range of start-port and end-port,  |  |  |  |  |
|-----------------|---------------------------------------------------------------|--|--|--|--|
| Comments        | and the protocol, also put your comments on it.               |  |  |  |  |
|                 | The <i>Protocol</i> can be TCP, UDP or Both.                  |  |  |  |  |
|                 | Comments let you know about whys to restrict data from        |  |  |  |  |
|                 | the ports.                                                    |  |  |  |  |
| Apply Changes   | Click the Apply Changes button to register the ports to       |  |  |  |  |
|                 | port filtering list.                                          |  |  |  |  |
| Reset           | Click the <i>Reset</i> button to abort change and recover the |  |  |  |  |
|                 | previous configuration setting.                               |  |  |  |  |
| Delete Selected | Click to delete the selected port range that will be          |  |  |  |  |
|                 | removed from the port-filtering list.                         |  |  |  |  |
| Delete All      | Click to delete all the registered entries from the           |  |  |  |  |
|                 | port-filtering list.                                          |  |  |  |  |
| Reset           | Click the <i>Reset</i> button to abort change and recover the |  |  |  |  |
|                 | previous configuration setting.                               |  |  |  |  |

## 3.3.9 Firewall - IP Filtering

Entries in this table are used to restrict certain types of data packets from your local network to Internet through the Gateway. Use of such filters can be helpful in securing or restricting your local network.

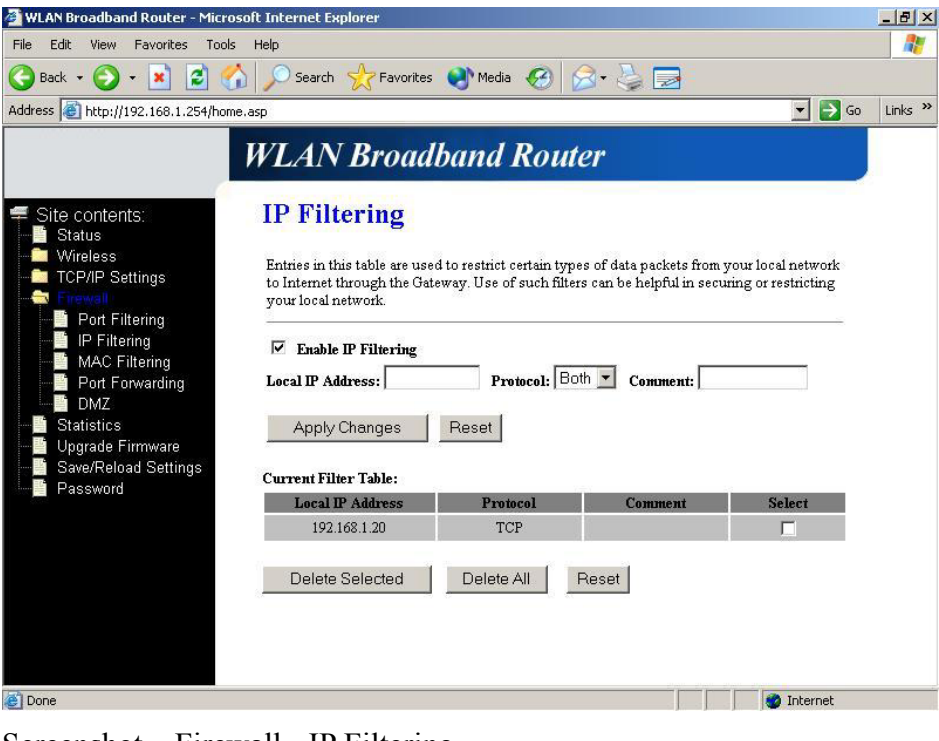

Screenshot - Firewall - IP Filtering

| Item                | Description                                                   |  |  |  |  |
|---------------------|---------------------------------------------------------------|--|--|--|--|
| Enable IP Filtering | Click to enable the IP filtering security function.           |  |  |  |  |
| Local IP Address    | To restrict data transmission from local network on           |  |  |  |  |
| Protocol            | certain IP addresses, fill in the IP address and the          |  |  |  |  |
| Comments            | protocol, also put your comments on it.                       |  |  |  |  |
|                     | The <i>Protocol</i> can be TCP, UDP or Both.                  |  |  |  |  |
|                     | Comments let you know about whys to restrict data from        |  |  |  |  |
|                     | the IP address.                                               |  |  |  |  |
| Apply Changes       | Click the Apply Changes button to register the IP address     |  |  |  |  |
|                     | to IP filtering list.                                         |  |  |  |  |
| Reset               | Click the <i>Reset</i> button to abort change and recover the |  |  |  |  |
|                     | previous configuration setting.                               |  |  |  |  |
| Delete Selected     | Click to delete the selected IP address that will be          |  |  |  |  |
|                     | removed from the IP-filtering list.                           |  |  |  |  |
| Delete All          | Click to delete all the registered entries from the           |  |  |  |  |
|                     | IP-filtering list.                                            |  |  |  |  |
| Reset               | Click the <i>Reset</i> button to abort change and recover the |  |  |  |  |
|                     | previous configuration setting.                               |  |  |  |  |

### 3.3.10 Firewall - MAC Filtering

Entries in this table are used to restrict certain types of data packets from your local network to Internet through the Gateway. Use of such filters can be helpful in securing or restricting your local network.

| WLAN Broadband Router - Micro                               | soft Internet Explorer                                                                                                    |           | X                |  |
|-------------------------------------------------------------|----------------------------------------------------------------------------------------------------|-----------|------------------|--|
| File Edit View Favorites Tools                              | Help                                                                                                    |           | 1                |  |
| 🌏 Back 🔹 🕥 🖌 🗾 💋 🎸                                          | 🔓 🔎 Search 🤺 Favorites 🌒 Media 🏼 🎸                                                                                                    | 3 🖉 👙 🔜 👘 |                  |  |
| ddress 🗿 http://192.168.1.254/home                          | e.asp                                                                                                    |           | 💌 🛃 Go 🛛 Links 🌺 |  |
|                                                             | WLAN Broadband Ro                                                                                                    | outer     |                  |  |
| Site contents:<br>Status                                    | MAC Filtering                                                                                                    |           |                  |  |
| Wireless<br>Basic Settings<br>Advanced Settings<br>Security | Entries in this table are used to restrict certain types of data packets from your local network<br>to Internet through the Gateway. Use of such filters can be helpful in securing or restricting<br>your local network. |           |                  |  |
| Access Control                                              | Enable MAC Filtering                                                                                                    |           |                  |  |
|                                                             | MAC Address: Com                                                                                                    | nent:     |                  |  |
| DMZ                                                         | Current Filter Table:                                                                                                    |           |                  |  |
| - 📑 Statistics                                              | MAC Address                                                                                                    | Comment   | Select           |  |
| Upgrade Firmware                                            | 00:20:ed:00:98:78                                                                                                    | DUT-1     |                  |  |
| Password                                                    | Delete Selected Delete All                                                                                                    | Reset     |                  |  |
| Dope                                                        |                                                                                                    |           | Totavnat         |  |
| - Done                                                      |                                                                                                    |           | 1 memor          |  |

Screenshot - Firewall - MAC Filtering

| Item                 | Description                                                   |
|----------------------|---------------------------------------------------------------|
| Enable MAC Filtering | Click to enable the MAC filtering security function.          |
| MAC Address          | To restrict data transmission from local network on           |
| Comments             | certain MAC addresses, fill in the MAC address and your       |
|                      | comments on it.                                               |
|                      | <i>Comments</i> let you know about whys to restrict data from |
|                      | the MAC address.                                              |
| Apply Changes        | Click the <i>Apply Changes</i> button to register the MAC     |
|                      | address to MAC filtering list.                                |
| Reset                | Click the <i>Reset</i> button to abort change and recover the |
|                      | previous configuration setting.                               |
| Delete Selected      | Click to delete the selected MAC address that will be         |
|                      | removed from the MAC-filtering list.                          |
| Delete All           | Click to delete all the registered entries from the           |
|                      | MAC-filtering list.                                           |
| Reset                | Click the <i>Reset</i> button to abort change and recover the |
|                      | previous configuration setting.                               |

# 3.3.11 Firewall - Port Forwarding

Entries in this table allow you to automatically redirect common network services

to a specific machine behind the NAT firewall. These settings are only necessary if you wish to host some sort of server like a web server or mail server on the private local network behind your Gateway's NAT firewall.

| 🚰 WLAN Broadband Router - Micros                                              | oft Internet Explorer                                                                                                    |                                                                 |                                                                       |                                                            |                                                           | _ 8 ×   |
|-------------------------------------------------------------------------------|----------------------------------------------------------------------------------------------------|-----------------------------------------------------------------|-----------------------------------------------------------------------|------------------------------------------------------------|-----------------------------------------------------------|---------|
| File Edit View Favorites Tools                                                | Help                                                                                                    |                                                                 |                                                                       |                                                            |                                                           | -       |
| 🕝 Back 🔹 📀 👻 📓 🐔                                                              | ) 🔎 Search 🔶 Favo                                                                                                    | rites   😢 Media                                                 | 🕑 🎯 🎍                                                                 |                                                            |                                                           |         |
| Address 🕘 http://192.168.1.254/home                                           | .asp                                                                                                    |                                                                 |                                                                       |                                                            | 💌 🔁 Go                                                    | Links » |
|                                                                               | WLAN Brod                                                                                                    | adband I                                                        | Router                                                                |                                                            |                                                           |         |
| ≠ Site contents:<br>∎ Status                                                  | Port Forwar                                                                                                    | ding                                                            |                                                                       |                                                            |                                                           |         |
| Wireless<br>Basic Settings<br>Advanced Settings<br>Security                   | Entries in this table allo<br>machine behind the NA<br>server like a web serve<br>firewall.                                                                                                    | ow you to automat:<br>AT firewall. These<br>r or mail server on | ically redirect comm<br>settings are only ne<br>the private local net | ion network servi<br>cessary if you wi<br>twork behind you | ces to a specific<br>sh to host some s<br>r Gateway's NAT | ort of  |
| CP/IP Settings     Firewall     Port Filtering     IP Filtering               | ✓ Enable Port Forward Port Forward Port | Protocol:                                                       | Both 💌 Port Rang                                                      | ;e:                                                        | Comment:                                                  |         |
| MAC Filtering     Port Forwarding     DMZ     Statistics     Upgrade Firmware | Apply Changes                                                                                                    | Reset                                                           |                                                                       |                                                            |                                                           |         |
| Save/Reload Settings                                                          | Current Port Forwardi                                                                                                    | ng Table:<br>Protocol                                           | Port Range                                                            | Comment                                                    | Select                                                    |         |
| Fassword                                                                      | 192.168.1.10                                                                                                    | TCP+UDP                                                         | 88                                                                    | server-1                                                   |                                                           |         |
|                                                                               | Delete Selected                                                                                                    | Delete A                                                        | II Reset                                                              |                                                            |                                                           |         |
| Done                                                                          |                                                                                                    |                                                                 |                                                                       |                                                            | 🔮 Internet                                                |         |

Screenshot - Firewall - Port Forwarding

| Item          | Description                                                   |  |  |
|---------------|---------------------------------------------------------------|--|--|
| Enable Port   | Click to enable the Port Forwarding security function.        |  |  |
| Forwarding    |                                                               |  |  |
| IP Address    | To forward data packets coming from WAN to a specific         |  |  |
| Protocol      | IP address that hosted in local network behind the NAT        |  |  |
| Port Range    | firewall, fill in the IP address, protocol, port range and    |  |  |
| Comment       | your comments.                                                |  |  |
|               | The <i>Protocol</i> can be TCP, UDP or Both.                  |  |  |
|               | The <i>Port Range</i> for data transmission.                  |  |  |
|               | Comments let you know about whys to allow data                |  |  |
|               | packets forward to the IP address and port number.            |  |  |
| Apply Changes | Click the Apply Changes button to register the IP address     |  |  |
|               | and port number to Port forwarding list.                      |  |  |
| Reset         | Click the <i>Reset</i> button to abort change and recover the |  |  |
|               | previous configuration setting.                               |  |  |
|               |                                                               |  |  |

| Delete Selected | Click to delete the selected IP address and port number       |  |  |
|-----------------|---------------------------------------------------------------|--|--|
|                 | that will be removed from the port-forwarding list.           |  |  |
| Delete All      | Click to delete all the registered entries from the           |  |  |
|                 | port-forwarding list.                                         |  |  |
| Reset           | Click the <i>Reset</i> button to abort change and recover the |  |  |
|                 | previous configuration setting.                               |  |  |

#### 3.3.12 Firewall - DMZ

A Demilitarized Zone is used to provide Internet services without sacrificing unauthorized access to its local private network. Typically, the DMZ host contains devices accessible to Internet traffic, such as Web (HTTP) servers, FTP servers, SMTP (e-mail) servers and DNS servers.

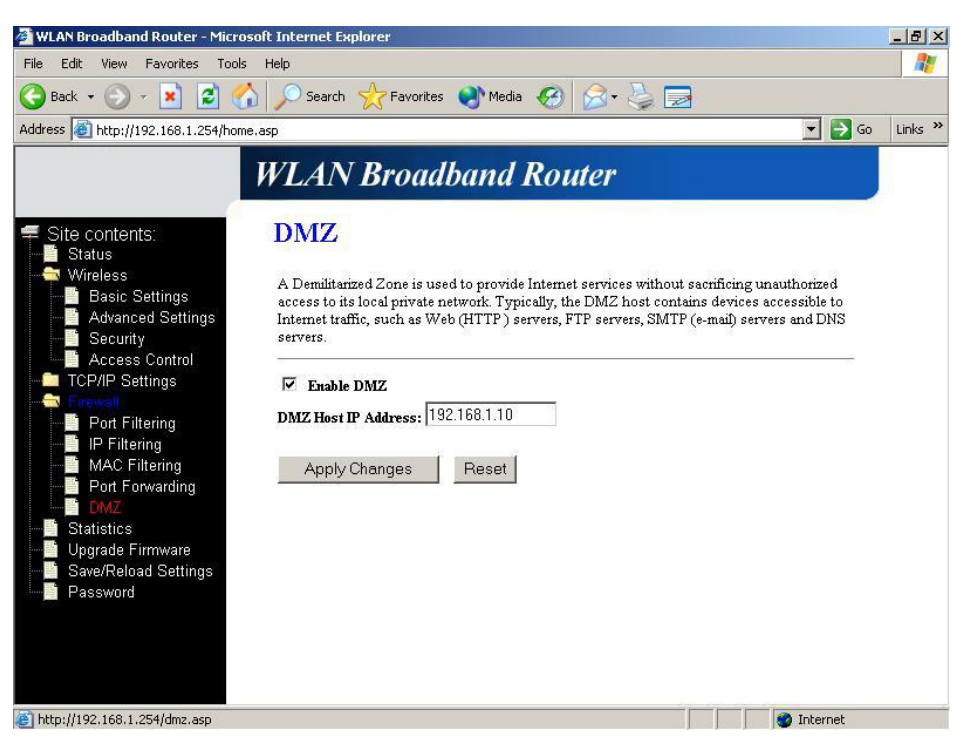

Screenshot - Firewall - DMZ

| Item                | Description                                                      |  |  |  |
|---------------------|------------------------------------------------------------------|--|--|--|
| Enable DMZ          | Click to enable the DMZ function.                                |  |  |  |
| DMZ Host IP Address | To support DMZ in your firewall design, fill in the IP           |  |  |  |
|                     | address of DMZ host that can be access from the WAN              |  |  |  |
|                     | interface.                                                       |  |  |  |
| Apply Changes       | Click the <i>Apply Changes</i> button to register the IP address |  |  |  |

|       | of DMZ host.                                                  |
|-------|---------------------------------------------------------------|
| Reset | Click the <i>Reset</i> button to abort change and recover the |
|       | previous configuration setting.                               |

# 3.3.13 Statistics

This page shows the packet counters for transmission and reception regarding to wireless, Ethernet LAN and Ethernet WAN networks.

| 🚰 WLAN Broadband Router - Microso                                 | ft Internet Explorer                                     |                                  |                      |                          | _ 8 ×   |
|-------------------------------------------------------------------|----------------------------------------------------------|----------------------------------|----------------------|--------------------------|---------|
| File Edit View Favorites Tools                                    | Help                                                     |                                  |                      |                          | 1       |
| 🕒 Back 🔹 🕥 🖌 📓 🐔                                                  | 🔎 Search 👷 Fa                                            | vorites 🜒 Media 🧭                | 🖉 🎍 🗖                |                          |         |
| Address Address Address Address                                   | asp                                                      |                                  |                      | 💌 🔁 Go                   | Links » |
|                                                                   | WLAN Bro                                                 | oadband Ro                       | uter                 |                          |         |
| <ul> <li></li></ul>                                               | Statistics<br>This page shows the<br>and Ethemet network | packet counters for transr<br>s. | nission and receptio | on regarding to wireless |         |
| Access Control                                                    |                                                          | Sent Packets                     | 21                   |                          |         |
| TCP/IP Settings                                                   | Wireless LAN                                             | Received Packets                 | 0                    |                          |         |
| Dort Filtoring                                                    |                                                          | Sent Packets                     | 420                  |                          |         |
| IP Filtering                                                      | Ethernet LAN                                             | Received Packets                 | 359                  |                          |         |
| MAC Filtering                                                     | C                                                        | Sent Packets                     | 21                   |                          |         |
| Port Forwarding                                                   | Ethernet WAN                                             | Received Packets                 | 0                    |                          |         |
| Statistics<br>Upgrade Firmware<br>Sav/Reload Settings<br>Password | Refresh                                                  |                                  |                      |                          |         |
| Ē                                                                 |                                                          |                                  |                      | 🔹 🚺 🔮 Internet           |         |

Screenshot - Statistics

| Item                    | Description                                                  |  |  |
|-------------------------|--------------------------------------------------------------|--|--|
| Wireless LAN            | It shows the statistic count of sent packets on the wireless |  |  |
| Sent Packets            | LAN interface.                                               |  |  |
| Wireless LAN            | It shows the statistic count of received packets on the      |  |  |
| <b>Received Packets</b> | wireless LAN interface.                                      |  |  |
| Ethernet LAN            | It shows the statistic count of sent packets on the          |  |  |
| Sent Packets            | Ethernet LAN interface.                                      |  |  |
| Ethernet LAN            | It shows the statistic count of received packets on the      |  |  |
| <b>Received Packets</b> | Ethernet LAN interface.                                      |  |  |
| Ethernet WAN            | It shows the statistic count of sent packets on the          |  |  |
| Sent Packets            | Ethernet WAN interface.                                      |  |  |

| Ethernet WAN            | It shows the statistic count of received packets on the |
|-------------------------|---------------------------------------------------------|
| <b>Received Packets</b> | Ethernet WAN interface.                                 |
| Refresh                 | Click the refresh the statistic counters on the screen. |

#### 3.3.14 Upgrade Firmware

This page allows you upgrade the Access Point firmware to new version. Please note, do not power off the device during the upload because it may crash the system.

| 🚰 WLAN Broadband Router - Micros                                                                                                    | oft Internet Explorer                                                                                                    | _ 8 ×   |
|----------------------------------------------------------------------------------------------------|----------------------------------------------------------------------------------------------------|---------|
| File Edit View Favorites Tools                                                                                                    | Help                                                                                                    | -       |
| 🕒 Back 🔹 🕥 🖌 💌 😰 🎸                                                                                                    | 🖌 🔎 Search 👷 Favorites 🜒 Media 🧭 🍰 🍃 📃                                                                                                    |         |
| Address Address Address Address                                                                                                    | e.asp 🗾 🔁 Go                                                                                                    | Links » |
|                                                                                                    | WLAN Broadband Router                                                                                                    |         |
| Site contents:<br>Status<br>Wireless<br>Advanced Settings<br>Security<br>Access Control<br>TCP/IP Settings<br>IP Filtering<br>IP Filtering<br>Port Filtering<br>Statistics<br>Upgrade Firmware<br>Sawe/Reload Settings<br>Password | Upgrade Firmware         This page allows you upgrade the Access Point firmware to new version. Please note, do not power off the device during the upload because it may crash the system.         Select File:       Virmware/wenpages-gv       Browse         Upload       Reset |         |
| 🛃 Done                                                                                                    | 🔰 👘 Internet                                                                                                    |         |

Screenshot – Upgrade Firmware

| Item        | Description                                                     |  |  |
|-------------|-----------------------------------------------------------------|--|--|
| Select File | Click the <i>Browse</i> button to select the new version of web |  |  |
|             | firmware image file.                                            |  |  |
| Upload      | Click the Upload button to update the selected web              |  |  |
|             | firmware image to the WLAN Broadband Router.                    |  |  |
| Reset       | Click the <i>Reset</i> button to abort change and recover the   |  |  |
|             | previous configuration setting.                                 |  |  |

### 3.3.15 Save/ Reload Settings

This page allows you save current settings to a file or reload the settings from the file that was saved previously. Besides, you could reset the current configuration

#### to factory default.

| File Edit View Favorites Tools                                                                                                    | Help                                                                                                    | 🜒 Media  🚱 🖓                                                                                                    |                                                                                        |         |
|----------------------------------------------------------------------------------------------------|----------------------------------------------------------------------------------------------------|----------------------------------------------------------------------------------------------------|----------------------------------------------------------------------------------------|---------|
| Address 🙋 http://192.168.1.254/hom                                                                                                    | e.asp<br>WI AN Broadl                                                                                                    | band Router                                                                                                    | 💌 🄁 Go                                                                                 | Links » |
| Site contents:<br>Status<br>Wireless<br>Basic Settings<br>Advanced Settings<br>Cecurity<br>Access Control<br>TCP/IP Settings<br>Port Filtering<br>MAC Filtering<br>MAC Filtering<br>DMZ<br>Statistics<br>Upgrade Firmware<br>Save/Reload Settings<br>Password | Save/Reload Se<br>This page allows you save cu<br>was saved previously. Beside<br>Save Settings to File:<br>Load Settings from File:<br>Reset Settings to Default: | ttings<br>ament settings to a file or reload<br>s, you could reset the current of<br>Save<br>/config/config-gw.bin<br>Reset | the settings from the file which<br>configuration to factory default.<br>Browse Upload |         |
| Ē                                                                                                    |                                                                                                    |                                                                                                    | 👔 👔 👔 Internet                                                                         |         |

Screenshot - Save/Reload Settings

| Item                  | Description                                                      |  |  |
|-----------------------|------------------------------------------------------------------|--|--|
| Save Settings to File | Click the Save button to download the configuration              |  |  |
|                       | parameters to your personal computer.                            |  |  |
| Load Settings from    | Click the <i>Browse</i> button to select the configuration files |  |  |
| File                  | then click the Upload button to update the selected              |  |  |
|                       | configuration to the WLAN Broadband Router.                      |  |  |
| Reset Settings to     | Click the <i>Reset</i> button to reset the configuration         |  |  |
| Default               | parameter to factory defaults.                                   |  |  |

### 3.3.16 Password Setup

This page is used to set the account to access the web server of Access Point. Empty user name and password will disable the protection.

| WLAN Broadband Router - Micro                                                 | soft Internet Explorer                                 |                                                                               | _ & ×            |
|-------------------------------------------------------------------------------|--------------------------------------------------------|-------------------------------------------------------------------------------|------------------|
| File Edit View Favorites Tools                                                | Help                                                   |                                                                               |                  |
| 🌏 Back 🔹 🕥 🖌 🗾 💈 🦿                                                            | 🏠 🔎 Search   👷 Favorit                                 | es 🜒 Media 🧭 🍰 🍃 🔜                                                            |                  |
| Address 🕘 http://192.168.1.254/hom                                            | e.asp                                                  |                                                                               | 💌 🛃 Go 🛛 Links 🌺 |
|                                                                               | WLAN Broa                                              | dband Router                                                                  |                  |
| Site contents:<br>Status                                                      | Password Set                                           | up                                                                            |                  |
| Wireless                                                                      | This page is used to set t<br>name and password will o | he account to access the web server of Access Point<br>isable the protection. | . Empty user     |
| <ul> <li>Security</li> <li>Access Control</li> <li>TCP/IP Settings</li> </ul> | User Name:<br>New Password:                            | craig                                                                         |                  |
|                                                                               | Confirmed Password:                                    |                                                                               |                  |
| MAC Filtering<br>Port Forwarding<br>MZ                                        | Apply Changes                                          | Reset                                                                         |                  |
| Statistics<br>Upgrade Firmware<br>Save/Reload Settings                        |                                                        |                                                                               |                  |
| Password                                                                      |                                                        |                                                                               |                  |
|                                                                               |                                                        |                                                                               |                  |
| 3                                                                             |                                                        |                                                                               | 💣 Internet       |

Screenshot – Password Setup

| Item               | Description                                                   |
|--------------------|---------------------------------------------------------------|
| User Name          | Fill in the user name for web management login control.       |
| New Password       | Fill in the password for web management login control.        |
| Confirmed Password | Because the password input is invisible, so please fill in    |
|                    | the password again for confirmation purpose.                  |
| Apply Changes      | Clear the User Name and Password fields to empty,             |
|                    | means to apply no web management login control.               |
|                    | Click the <i>Apply Changes</i> button to complete the new     |
|                    | configuration setting.                                        |
| Reset              | Click the <i>Reset</i> button to abort change and recover the |
|                    | previous configuration setting.                               |